1. เลือก Wi-Fi ที่มุมขวาบน จากนั้นเลือก SSID : eduroam

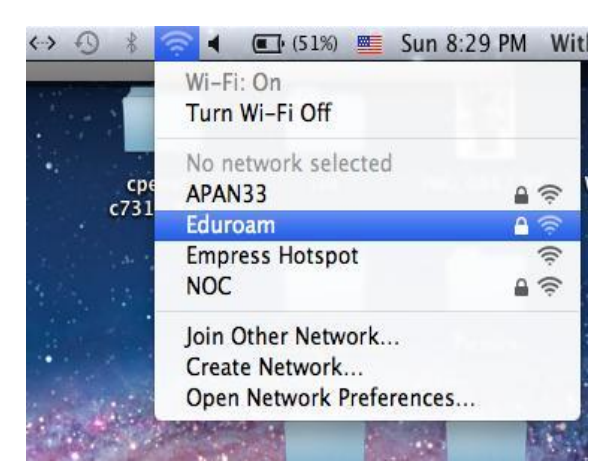

- 2. จากนั้นระบบจะแสดง WPA2 enterprise เพื่อให้กรอกข้อมูล มีราย<mark>ละเอียดดังนี้</mark>
  - Mode: Automatic
  - Username: fengxxx@xx.ac.th (ชื่อผู้ใช้พร้อมระบุโดเมนที่สังกัด โดยต้องระบุ @xx.a<mark>c.th</mark> ให้ชั<mark>ดเ</mark>จน)

|   |            | ಷ     | J         | 1    | 5     | ນຊາ  | ิย          | J   | e   |
|---|------------|-------|-----------|------|-------|------|-------------|-----|-----|
| - | Password   | L9  9 | เรหส      | ผาา. | ามองต | าโฟต | าาเตา       | าสง | ากด |
|   | 1 4550014. | 000   | 0 0 1 101 | N IN |       | 1007 | 1 100 11 10 | 001 |     |

| The Wi-Fi<br>enterprise | network "Eduroam" requires WPA2<br>credentials. |  |  |  |
|-------------------------|-------------------------------------------------|--|--|--|
| Mode                    | : Automatic ;                                   |  |  |  |
| Username                | fengwwta@ku.ac.th                               |  |  |  |
| Password                |                                                 |  |  |  |
|                         | ☐ Show password ✓ Remember this network         |  |  |  |

 จากนั้นระบบจะขึ้นมาให้ accept ตัว certificate ให้กด accept หลังจากนั้นสามารถเข้าใช้ eduroam ได้ โดยสามารถตรวจสอบสถานะเครือข่ายการเชื่อมต่อได้โดยเปิด terminal พิมพ์ ifconfig ตรงส่วนของ Wireless interface จะปรากฏ IP ที่ใช้สาหรับติดต่อ

```
en1: flags=8863<UP,BROADCAST,SMART,RUNNING,SIMPLEX,MULTICAST> mtu 1500
    ether e0:f8:47:1f:ae:d0
    inet6 fe80::e2f8:47ff:fe1f:aed0%en1 prefixlen 64 scopeid 0x5
    inet 202.29.194.58 netmask 0xffffff00 broadcast 202.29.194.255
    media: autoselect
    status: active
```